## 道运安培平台使用说明

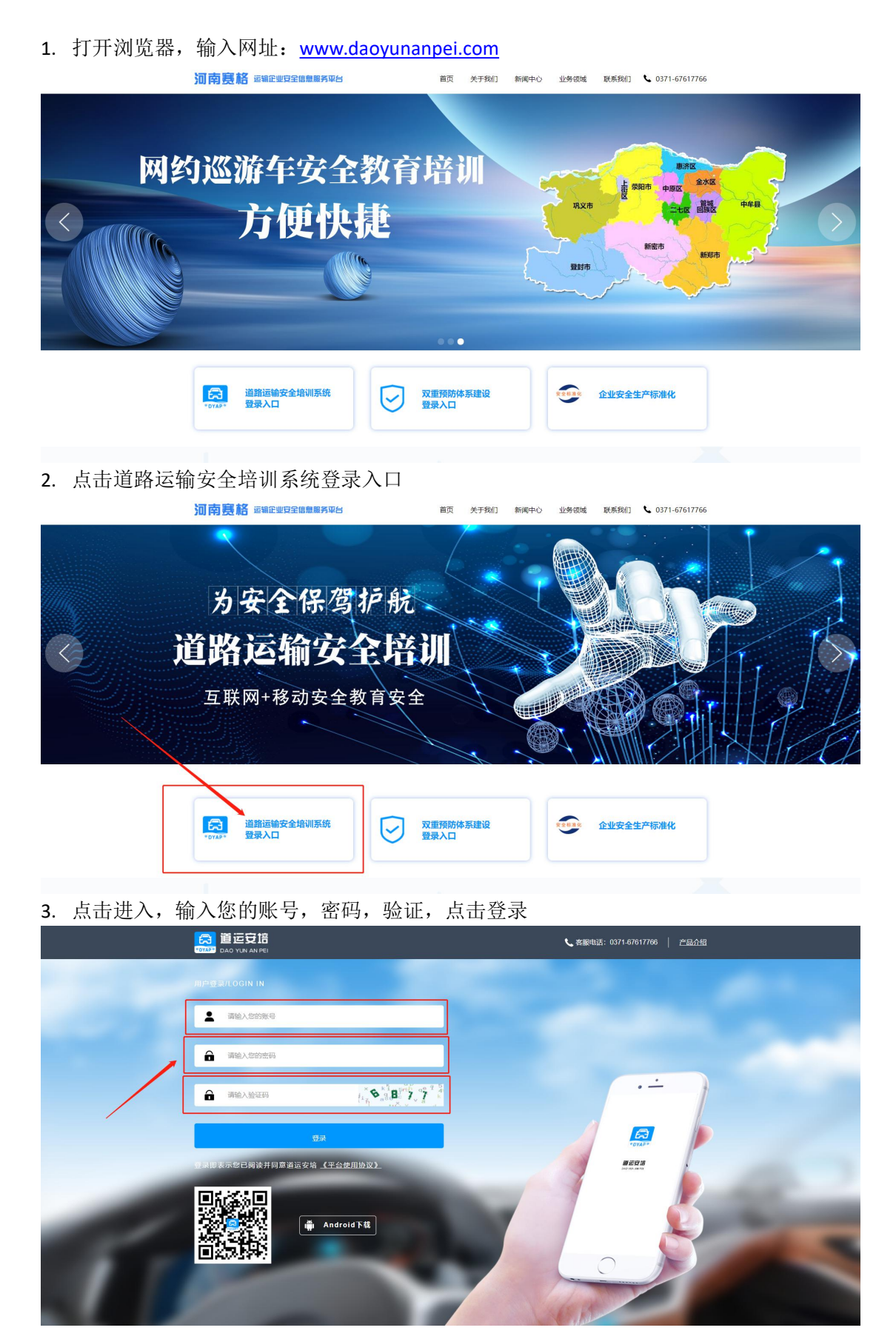

# 4. 点击登录进入操作页面

|              | ■ **                        |                                   | ▶ 关闭操作→ ● 過出          |
|--------------|-----------------------------|-----------------------------------|-----------------------|
|              | · 培训地型 ▼ 选择看册 + 选择看册 → 选择最近 | <ul> <li>开始日期 范末日期 Q 3</li> </ul> |                       |
| ✿ 系统管理 、     | 1884                        | \$583N                            | 2020                  |
| ● 网站管理 〈     | <i>пна: </i>                | 单位: 第                             | 単位:家 特殊者              |
| 圖 banner管理 < |                             |                                   |                       |
| ●● 车辆管理 <    | A STARTIN                   | ALENNI                            | Sid Ax                |
| ▲ 人员管理 〈     | 单位:人次 本月未完成                 | 单位:人次 本月完成                        | 侍事後: 0 发计合格:          |
| 盒 企业管理 <     |                             |                                   |                       |
| ▲ 培训管理 <     | 近一周用户增长趋势                   | 用户总量                              |                       |
| ★考试管理 <      | 140                         |                                   |                       |
| ¥ 财务管理 <     | 100                         |                                   |                       |
| 四 文章管理 〈     | 80 - 60 -                   |                                   |                       |
| • N221 •     | 40                          |                                   |                       |
| ▲ 修改成码       | 20                          |                                   |                       |
|              | 2020-12-01 2020-12-02       | 2020-12-03 2020-12-04 2020-12-05  | 2020-12-06 2020-12-07 |
|              |                             |                                   |                       |
|              |                             |                                   |                       |
|              |                             |                                   |                       |

# 5. 车辆新增 点击车辆管理,车辆列表,点击新增

|                                                                                                    | + 新聞 |                |      | 车牌号 新屬企业        | ▼ 选择信份 ▼ 选择城市 ▼ 1   | 法择县区 ▼ 车辆类型           |
|----------------------------------------------------------------------------------------------------|------|----------------|------|-----------------|---------------------|-----------------------|
|                                                                                                    | 1    |                |      |                 |                     | Q 9 49#               |
| 7理 、                                                                                                    | 嫁号   | 车牌号            | 车辆类型 | 所属企业            | 添加时间                | 操作                    |
| 100                                                                                                    | 1    | 豫NE3122        | 街道   | 商丘市开乐运输有限公司     | 2020-12-07 09:07:48 | 血石 編輯 開放              |
|                                                                                                    | 2    | 39:NE3096      | 街运   | 商丘市展城汽车运输有限公司   | 2020-12-07 09:00:30 | 查春 编辑 删除              |
| 1111日 く                                                                                                    | 3    | 99ND7701       | 货运   | 商丘吉顺运输有限公司      | 2020-12-04 15:20:22 |                       |
| 2192 🖌                                                                                                    | 4    | 豫NE7121        | 黄适   | 南丘市城宣运输有限公司     | 2020-12-04 13:55:15 | 1275 S233 BHR         |
| 91.8.                                                                                                    | 5    | 30NB6478       | 街运   | 商丘双赢物流有限公司      | 2020-12-04 11:38:56 | 金石 新田 開秋              |
|                                                                                                    | 6    | 豫NE0535        | 街道   | 商丘市开乐运输有限公司     | 2020-12-04 10:04:50 | ▲石 <b>編編 肥秋</b>       |
| 堤 <                                                                                                    | 7    | 豫N16B6B        | 街运   | 河南腾腾物流有限公司      | 2020-12-04 10:02:12 | 30.45 (10.16) (10.10) |
| 19 ·                                                                                                    | 8    | <b>豫NQ9666</b> | 修道   | 河南縣灣物流有限公司      | 2020-12-04 09:32:40 | ALTER SELLI BULL      |
| 2理 <                                                                                                    | 9    | 豫NV3067        | 黄适   | 河南眺舞物流有限公司      | 2020-12-04 09:28:01 | 金石 编辑 副除              |
|                                                                                                    | 10   | 豫NU2686        | 街道   | 商丘市油粿汽车运输有限公司   | 2020-12-03 18:23:24 |                       |
| 192 <                                                                                                    | 11   | 19NNQ3185      | 街运   | 商丘市鸿畅运输有限公司     | 2020-12-03 17:20:56 | 查石 编辑 删除              |
| 锂 <                                                                                                    | 12   | 39NT0693       | 货运   | 南丘市由程运输有限公司     | 2020-12-03 15:33:22 |                       |
| 理 <                                                                                                    | 13   | 豫NH7582        | 修道   | 育丘市酿达汽车运输有限公司   | 2020-12-03 15:19:22 |                       |
|                                                                                                    | 14   | 豫D22989        | 街运   | 平顶山市通四海汽车运输有限公司 | 2020-12-03 09:47:29 | 金石 编辑 制脉              |
| ing the second second s | 15   | 豫NK2218        | 街道   | 商丘双赢物流有限公司      | 2020-12-02 16:43:41 | 1018 (1018)           |
| 將                                                                                                    | 16   | 豫NS1235        | 街运   | 商丘市福进货物运输有限公司   | 2020-12-02 16:24:46 | 查石 编辑 删除              |
|                                                                                                    | 17   | 豫ND7435        | 货运   | 南丘市海通运输有限公司     | 2020-12-02 14:55:44 | ALTE SERVE BURK       |
|                                                                                                    | 18   | 豫NE3106        | 贫运   | 商丘市金桥汽车运输有限公司   | 2020-12-02 14:19:58 | 1077 SG81 18182       |
|                                                                                                    | 19   | 豫NE3123        | 黄运   | 商丘吉顺运输有限公司      | 2020-12-02 09:20:50 | 金石 輪間 開除              |
|                                                                                                    | 20   | 豫NE3112        | 倍运   | 商戶市开乐运输有限公司     | 2020-12-01 14-59:47 | 07 988 998            |

点击新增,弹出以下界面,按规定填写车牌号,车辆类型,所属企业,车架号,发动机号, 点击确定,新增完成

|                                 | (二) (二) (二) (二) (二) (二) (二) (二) (二) (二) | 订单列表 0 车辆列表 0   |                |                        |             |                    | ▶ 关闭操作 → 退出            |
|---------------------------------|-----------------------------------------|-----------------|----------------|------------------------|-------------|--------------------|------------------------|
|                                 | <b>+</b> 新電                             |                 |                | *18 <sup>12</sup>      | 新建学业 一 法结   | <b>省42 - 法存</b> 城市 | ▼ 法授显区 ▼ 车辆关型 ▼        |
|                                 | 7                                       | 新增车等            | a              |                        |             |                    | 48± ±8λ C Ω ×          |
|                                 | 10P                                     | 410             | 车牌号"           |                        |             |                    | sile.                  |
| • 系统管理                          |                                         | 20410           | 车辐账型· 2828-192 | _                      |             |                    |                        |
| ◎ 网站管理                          |                                         | 20ALC           | - MALL BINDS   |                        |             |                    |                        |
| 🖬 banner管理                      |                                         | 20110           | 所属企业" 请选择      |                        |             | *                  |                        |
| 1                               |                                         | 78140           | 车架号            |                        |             |                    |                        |
| <b>県 车辆管理</b>                   | * 4                                     | TRINE           |                |                        |             |                    |                        |
| 车辆列表                            |                                         | TRIND           | 发动机号           |                        |             |                    |                        |
| ▲ 人员管理                          | < 2                                     | SENE            |                |                        |             |                    |                        |
| * A.J.MII                       |                                         | 55/111          | 确定             |                        |             |                    |                        |
| III DESERVE                     | . 8                                     | DAUBLE          |                |                        |             |                    | arter Sator Black      |
| ▲ 培训管理                          | < 9                                     | SENV            |                |                        |             |                    | 21Y1 5411 858X         |
| ★ 考试管理                          | < 10                                    | MINU            |                |                        |             |                    |                        |
| V BHOLMIN                       | 11                                      | SENING          |                |                        |             |                    |                        |
| * MINIER                        | 12                                      | SENT            |                |                        |             |                    |                        |
| 600 文章管理                        | ۲۱3                                     | SENH            |                |                        |             |                    |                        |
| 4 Net                           | < 14                                    | 70 D2.          |                |                        |             |                    |                        |
| .o #catal#G                     | 15                                      | 證NK.            |                |                        |             |                    |                        |
| <ul> <li>First diff.</li> </ul> | 16                                      | 39NS            |                |                        |             |                    |                        |
|                                 | 17                                      | 59ND            |                |                        |             |                    |                        |
|                                 | 18                                      | <sup>物</sup> NE |                |                        |             |                    | 208 1998               |
|                                 | 19                                      | 豫NE             |                |                        |             |                    | <u>た</u> 行 1998日 1998年 |
|                                 | 20                                      | 豫NE             |                | Parada (PA) (a Res tab | 111125-2    |                    | 348 副總 百克              |
|                                 |                                         |                 |                | +   1 共 62-            | 4页 🕨 🖬 20 🔻 |                    | 1-20 共12,474条          |

|               | ■ 4 前页 | 订单列表 〇 车辆列表 〇 |      |                 |                     | ▶ 关闭操作  ●                   |
|---------------|--------|---------------|------|-----------------|---------------------|-----------------------------|
|               | + 茶道   |               |      | 东牌马             | ▼ 选择推册 ▼ 选择城市 ▼ 选择  | ▼ 歴機調辛 ▼ Z具¥<br>人優生 比@▲ C D |
| ◆ 系统管理 、      | 序号     | 车牌号           | 车辆类型 | 所屬企业            | 添加时间                | 操作                          |
|               | 1      | 豫NE3122       | 街运   | 南丘市开乐运输有限公司     | 2020-12-07 09:07:48 | 金石 新聞 開放                    |
| O PODECA      | 2      | 雅NE 3000      | 货运   | 商丘市展诚汽车运输有限公司   | 2020-12-07 09:00:30 |                             |
| 届 banner管理 <  | 3      | 豫ND7701       | 街道   | 商丘吉顺运输有限公司      | 2020-12-04 15:20:22 | 查石 编辑 图线                    |
| # 车辆管理 ~      | -      | 璁NE7121       | 街运   | 南丘市城宣运输有限公司     | 2020-12-04 13:55:15 | · 查查 编辑 图版                  |
| 车铺列表          | 5      | 戀NB6478       | 街道   | 南丘双赢物流有限公司      | 2020-12-04 11:38:56 | ATT IL STATE BURK           |
|               | 6      | 豫NE0535       | 街道   | 南丘市开乐运输有限公司     | 2020-12-04 10:04:50 |                             |
| ▲ 人员管理 〈      | 7      | 豫N16B6B       | 街道   | 河南縣獨物高有限公司      | 2020-12-04 10:02:12 | ▲石 Sitti 图林                 |
| 盒 企业管理 ·      | 8      | 豫NQ9666       | 街道   | 河南總濟物流有限公司      | 2020-12-04 09:32:40 |                             |
| ▲ 培训管理 <      | 9      | 豫NV3067       | 街道   | 河南國廣物流有限公司      | 2020-12-04 09:28:01 | 查谷 编辑 图线                    |
|               | 10     | 撥NU2686       | 街道   | 商丘市油購汽车运输有限公司   | 2020-12-03 18:23:24 | 亦在 \$\$\$\$\$ ##\$\$        |
| FF 考试管理 《     | 11     | 撥NNQ3185      | 擒這   | 南丘市鸿畅运输有限公司     | 2020-12-03 17:20:56 | iteri sauj mux              |
| ¥ 财务管理 <      | 12     | 豫NT0693       | 街道   | 南丘市启程运输有限公司     | 2020-12-03 15:33:22 | 查查 编辑 图称                    |
| (1) 文章管理      | 13     | 豫NH7582       | 街道   | 商丘市删达汽车运输有限公司   | 2020-12-03 15:19:22 |                             |
| A 101-0-05/70 | 14     | 豫D22989       | 街道   | 平顶山市通四海汽车运输有限公司 | 2020-12-03 09:47:29 | · ☆石 新聞 開秋                  |
| A MARCINAR C  | 15     | 撥NK2218       | 街道   | 商丘双赢物流有限公司      | 2020-12-02 16:43:41 | 查查 编辑 图线                    |
| ₽ 修改离码        | 16     | 撥NS1235       | 街道   | 商丘市福进货物运输有限公司   | 2020-12-02 16:24:46 | 亦在 编辑 图称                    |
|               | 17     | 豫ND7435       | 街道   | 南丘市海通运输有限公司     | 2020-12-02 14:55:44 | ·亦有 \$\$\$\$\$ 图\$\$        |
|               | 18     | 豫NE3106       | 黄适   | 商丘市金桥汽车运输有限公司   | 2020-12-02 14:19:58 | 金石 編訂 副林                    |
|               | 19     | 豫NE3123       | 供适   | 商丘吉顺运给有限公司      | 2020-12-02 09:20:50 | 查查 新疆 图林                    |
|               | 20     | 豫NE3112       | 街道   | 商丘市开乐运输有限公司     | 2020-12-01 14:59:47 | · 查召 · 编辑 · 图数              |

#### 6. 车辆查询使用,点击车辆管理,车辆查询,输入车牌号,点击确定按钮即可查询

7. 人员查询 点击人员管理,人员列表,点击新增

|        | +新雄 |                                       |              |                     | 姓名 手机号                                             | 身份     | 证号   | 绑定车牌号          | RFJ    | 電企业  | * 选择首份 | * 选择城市              | ▼ 选择县区               |
|--------|-----|---------------------------------------|--------------|---------------------|----------------------------------------------------|--------|------|----------------|--------|------|--------|---------------------|----------------------|
|        | 1   |                                       |              |                     |                                                    |        | 是    | 百车主            | 7 岗位类型 | * 8  | 明状态    | * 实名认证              | <b>▼ Q ⊃ 4</b> €     |
| ¢      | 人员的 | · · · · · · · · · · · · · · · · · · · | 送人数: 1310    | M 待认证: 8481 已通过:    | 4623                                               |        |      |                |        |      |        |                     |                      |
| <<br>< | 序号  | 人员姓名                                  | 手机号          | 身份证号                | 所属企业                                               | 岗位类型   | 是否车主 | 绑定车牌号          | APP状态  | 在职状态 | 实名状态   | 更新时间                | 操作                   |
|        | 1   | 李闯                                    | 13592337990  | 412323198311050810  | 简丘市开乐运输有限公司                                        | 驾驶员    |      | 豫NE3122        |        | 在职   | 已通过    | 2020-12-07 09:12:09 | 1977 Sali 1988       |
|        | 2   | 仲兼行                                   | 17739002888  | 41232319811228485X  | 商丘市展诚汽车运输有限公司                                      | 超驶员    | 르    | 豫NE3096        |        | 在职   | 已通过    | 2020-12-07 09:01:26 | 26 <b>\$60</b> \$60  |
|        | 3   | 张子彬                                   | 15236851336  | 412327198301282058  | 简丘市开乐运输有限公司                                        | 驾驶员    |      | 豫ND2969        |        | 在职   | 待认证    | 2020-12-06 14:00:53 | 96 <b>5</b> 5        |
| ľ      | 4   | 刘伟                                    | 18639031992  | 412322197706222719  | 商丘吉顺运输有限公司                                         | 郑驶员    |      | 豫ND7701        |        | 在职   | 已通过    | 2020-12-04 15:19:12 | <b>金石 編輯 福田</b>      |
|        | 5   | 杨占魁                                   | 19837052927  | 411422199204144814  | 商丘市诚宣运输有限公司                                        | 驾驶员    | 盖    | 璿NE7121        |        | 在职   | 已通过    | 2020-12-04 13:56:14 | 27 <b>561 6</b> 6    |
| , í    | 6   | 孝佳                                    | 13140117333  | 410183198912282071  | 郑州市威蓝土石方工程有限公司                                     | 其他     | 香    |                |        | 在职   | 已通过    | 2020-12-04 13:04:13 | 26 56 66             |
| ٢      | 7   | 杨长磊                                   | 13273847815  | 411403197702115874  | 商丘双覆物流有限公司                                         | 驾驶员    | 윤    | 豫NB6478        |        | 在职   | 已通过    | 2020-12-04 11:39:38 | ±77 \$860 €86        |
| ٢      | 8   | 王金柱                                   | 13513701070  | 412301197201073031  | 简丘市开乐运输有限公司                                        | 驾驶员    |      | 豫NE0535        |        | 在訳   | 已通过    | 2020-12-04 10:06:38 | 亦在 Sali 前            |
| <      | 9   | 徐超杰                                   | 13137039688  | 412322197304266014  | 河南挪勝物流有限公司                                         | 報驶员    | 문    | 豫N16B6B        |        | 在职   | 他认证    | 2020-12-04 10:02:53 | 金石 編輯                |
| ¢      | 10  | 候新锋                                   | 18037090288  | 412322197501096034  | 河南開舞物流有限公司                                         | 驾驶员    | 2    | 豫NQ9666        | •      | 在职   | 待认证    | 2020-12-04 10:00:53 | 266 SEG              |
| ¢      | 11  | 李德坤                                   | 15539081139  | 412322197210246012  | 河南勝縣物法有限公司                                         | 驾驶员    |      | <b>豫NV3067</b> |        | 在职   | 待认证    | 2020-12-04 09:29:19 | 10 SSI               |
|        | 12  | 魏士杰                                   | 15722852932  | 412327198208233331  | 商丘市油構汽车运输有限公司                                      | 瑶驶员    |      | 豫NU2686        |        | 在职   | 待认证    | 2020-12-03 18:25:56 | 27 SS                |
|        | 13  | 陈小峰                                   | 18238021762  | 411425198707063930  | 向丘市湾畅运输有限公司                                        | 驾驶员    |      | 豫NNQ3185       |        | 在职   | 已通过    | 2020-12-03 17:20:24 | 3577 SHE 114         |
|        | 14  | 崔福林                                   | 17610795926  | 411424199509268837  | 商丘市虐程运输有限公司                                        | 驾驶员    |      | 豫NT0693        |        | 在职   | 待认证    | 2020-12-03 15:34:02 | <u>≙</u> 8 %8        |
|        | 15  | 要回                                    | 13781471706  | 411481198611221210  | 商丘市翻达汽车运输有限公司                                      | 驾驶员    |      | 豫NH7582        | 0      | 在职   | 已通过    | 2020-12-03 15:20:14 | 1767 <b>1866 186</b> |
|        | 45  | AUT7142                               | 45000 670000 | 410.43210701007100V | TOTAL CONTRACTOR AND ADDRESS OF CONTRACTOR (C. 20) | eria D |      |                |        | - 27 | -      | 2020 42 02 02 40 02 |                      |

点击新增,弹出以下界面,按规定填写姓名,手机号,身份证号等信息,点击确定,新增完 成

| 1-1             |                  |             |                                       |             |          |    |
|-----------------|------------------|-------------|---------------------------------------|-------------|----------|----|
|                 | ■ 📢 首页 订单列表 ο 车轴 | 別表○ 人员列表 ◎  |                                       | <b>₩</b> 关目 | 冠操作▼ (♥) | 退出 |
|                 | 新增人员             |             |                                       |             | 3        | ×  |
| 1 <b></b>       | 基本信息 探定信息        |             |                                       |             |          |    |
| ◆ 系统管理 〈        |                  | 81          |                                       |             |          |    |
| ● 网站管理 〈        | 手机               | 5           |                                       |             |          |    |
| 🖬 banner館理 🤇    | 身份证              | 51          |                                       |             |          |    |
| <b>岬 车辆管理</b> < | 11               | 御" 男        | •                                     |             |          |    |
| ▲ 人员管理 🔷 🗸      | 所属企              | 业" 谢选择      | · · · · · · · · · · · · · · · · · · · |             |          |    |
| 人员列表            | 岗位类              | 整" 驾驶员      | •                                     |             |          |    |
| ▲ 企业管理 <        | 是否车              | 主" 是        | •                                     |             |          |    |
| ▲ 培训管理 <        | 在职状              | ₿° 在职       | Ý                                     |             |          |    |
| ★ 考试管理 <        | APP登录状           | ð* 正端       | •                                     |             |          |    |
| ¥ 財务管理 <        | APP登录密           | 时" 默认事份证后6位 |                                       |             |          |    |
| ◎ 文章管理 〈        |                  |             |                                       |             |          |    |
| ▲ 消息管理 <        |                  | 确定          |                                       |             |          | J. |
| ▲ 修改書得          |                  |             |                                       |             |          |    |
|                 |                  |             |                                       |             |          |    |
|                 |                  |             |                                       |             |          |    |
|                 |                  |             |                                       |             |          |    |
|                 |                  |             |                                       |             |          |    |

| ~            | 📃 📢 首页 订单列表 O 车辆 | 副表◎ 人员列表●             |          |                     |         |  |
|--------------|------------------|-----------------------|----------|---------------------|---------|--|
|              | 编辑人员信息           |                       |          |                     |         |  |
|              | 基本信息 规定信息        |                       |          |                     |         |  |
|              |                  | 初から、「「「「「「「「」」」を開かった新 |          |                     | 0       |  |
| • SSICLER (  |                  | 序号 车牌号                | 车辆类型     | 绑定开始时间              | 绑定结束时间  |  |
| ● 网站管理 〈     |                  | 1                     | - M      | and a second second |         |  |
| ] banner管理 < |                  |                       |          |                     |         |  |
| # 车辆管理 <     |                  |                       |          |                     |         |  |
| ▲ 人员管理 🗸 🗸   | K                |                       |          |                     |         |  |
| 人员列表         |                  |                       |          |                     |         |  |
| 11 企业管理 〈    |                  |                       |          |                     |         |  |
| 1999日 、      |                  |                       | ≪  1 井1页 | I) → I) 20 ▼        | 1-1 共1条 |  |
| 考试管理 、       |                  |                       |          |                     |         |  |
| 财务管理 <       |                  | 资产信息列表 + 选择资产车辆       |          |                     | 0       |  |
| 文章管理    <    |                  | 车牌号                   |          | 车辆类型                | 操作      |  |
| 350070 /     |                  |                       |          |                     |         |  |
|              |                  |                       |          |                     |         |  |
| 机双路的         |                  |                       |          |                     |         |  |
|              |                  |                       |          |                     |         |  |
|              |                  |                       |          |                     |         |  |
|              |                  |                       |          |                     |         |  |
|              |                  |                       |          | ₩ ₩ 20 ▼            | 暫无数据    |  |

## 确定后点击基本信息后的绑定信息,点击选择绑定车辆

点击选择绑定车辆弹出界面,选择需要绑定的车牌号,选择车牌好,点击绑定

|              | 编辑人员信息 |         |    |           |                |                                         |
|--------------|--------|---------|----|-----------|----------------|-----------------------------------------|
| - <b>1</b>   | 基本信息   | 探注信息    |    |           |                |                                         |
| a 204000     |        | 1000000 | -  |           |                |                                         |
| 9 BALLINE    |        |         |    |           |                |                                         |
| D hanner 💬 🖽 |        | + 绑定    |    |           |                | 车牌号 车辆类型 • Q 5                          |
| ■ 车辆管理       |        | 序号      | 选择 | 车牌号       | 车辆类型           | 所属企业                                    |
| ▲ 人员管理       |        | 1       | ۲  | 豫NE3122   | 傍道             | 南丘市开乐运输有限公司                             |
| 人员列表         |        | 2       | 0  | ₩NE0535   | 街道             | 简丘市开乐运输有限公司                             |
| 1 企业管理       |        | 3       | 0  | <b></b>   | 街运             | 简丘市开乐运输有限公司                             |
| 编制管理         | <      |         |    | 20AJD7167 | 49-177         | 際に土工に汚給金額へ同                             |
| 考试管理         | *      | · ·     |    | 78/00/10/ | 24242          | INCLUDED FOR AN ADDRESS FOR ADDRESS FOR |
| 射务管理         | <      | .5      | 0  | 39ND7946  | 街道             | 商丘市开乐运输有限公司                             |
| 文章管理         | <      | 6       | Θ  | 豫ND2969   | 街道             | 商丘市开乐运输有限公司                             |
| 消息管理         | × .    | 7       | 0  | 豫NE3296   | 街道             | 商丘市开乐运输有限公司                             |
| € 修改出码       |        | 8       | Θ  | 豫ND1957   | 黄适             | 商丘市开乐运输有限公司                             |
|              |        | 9       | 0  | 98ND7386  |                | 南行由开乐运结有限公司                             |
|              |        |         |    |           | 202            | 10000-100-100 ME RE 12 ML 24 HU         |
|              |        |         |    | N 44 1    | 共0页 14 14 20 1 | 暫无数据                                    |